## **ISCRIZIONI ONLINE AI NIDI D'INFANZIA**

(es. dei vari passaggi per la compilazione della domanda, da adattare al comune in cui si richiede l'iscrizione)

- 1. Aprire il sito web del comune in cui si vuole fare l'iscrizione
- 2. Accedere a Servizi online / Servizi scolastici online
- 3. Autenticarsi con le credenziali SPID del genitore che eventualmente pagherà le rette
- 4. Cliccare Iscrizioni / Graduatorie Servizi Educativi / Nuova domanda
- 5. Cliccare sul simbolo + poi scegliere la graduatoria (vedi sotto)

| □ Scegliere il servizio    | Scegliere la graduatoria |
|----------------------------|--------------------------|
| <br>→ ■ SERVIZI SCOLASTICI |                          |
|                            |                          |

6. Scegliere il servizio nido desiderato (è il comune in cui si vuole fare domanda di iscrizione), poi indicare in quale graduatoria inserirsi rispetto al proprio comune di residenza: residenti, residenti nell'Unione del Sorbara, non residenti nell'Unione (vedi sotto)

| Scegliere il servizio  |  |
|------------------------|--|
| SERVIZI SCOLASTICI     |  |
| BASTIGLIA NIDI 2022/23 |  |
| BOMPORTO NIDI 2022/23  |  |
| NONANTOLA NIDI 2022/23 |  |
|                        |  |

| Graduatorie per il servizio NONANTOLA NIDI 2022/23 |
|----------------------------------------------------|
| NONANTOLA NIDI 2022/23 Residenti                   |
| NONANTOLA NIDI 2022/23 Residenti unione Sorbara    |
| NONANTOLA NIDI 2022/23 Non Residenti               |

- 7. Cliccare Avanti e iniziare la compilazione della domanda prestando attenzione alle note a piè di pagina; se non riuscite a proseguire significa che è stato fatto un errore, tornate alla pagina precedente e leggete attentamente le finestre che si aprono sullo schermo in cui viene spiegato cosa è necessario compilare, correggere, integrare per poter proseguire
- 8. Se prima della conclusione della domanda compaiono delle X rosse è necessario tornare sulle voci segnalate e correggere l'eventuale errore
- **9.** Al termine della compilazione fare clic su **Inoltra** e salvare il numero di riferimento che arriverà alla vostra mail, perché sostituirà il nome del bambino nelle graduatorie
- 10.Il programma provvede in automatico ad inoltrare la domanda all'Ufficio Protocollo.